Inserire una foto in un commento.

Per prima cosa bisogna caricare la foto tra i Media del blog. Dalla Bacheca di Foto-Dialogo, scegliere "Media" dal menù a sx.

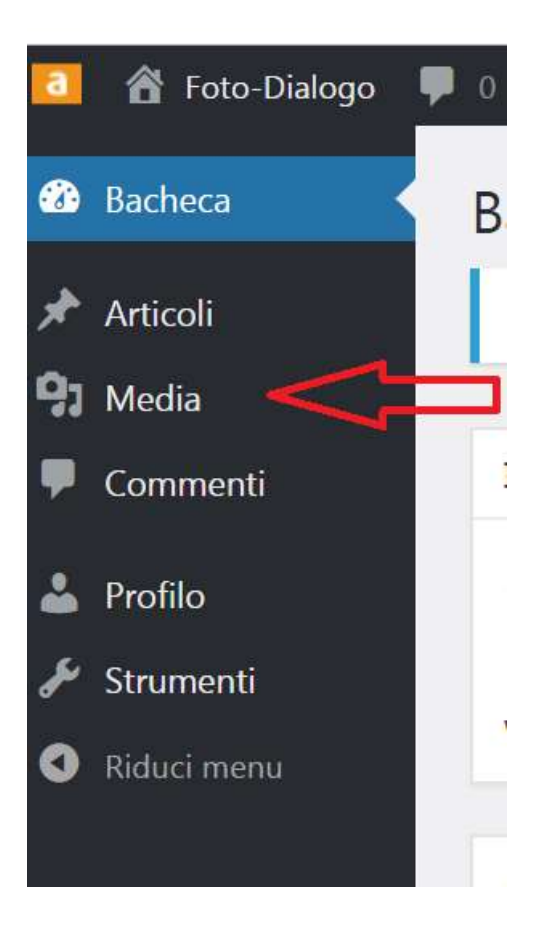

Acceduti alla libreria dei media, aggiungere un media nuovo "Aggiungi nuovo"

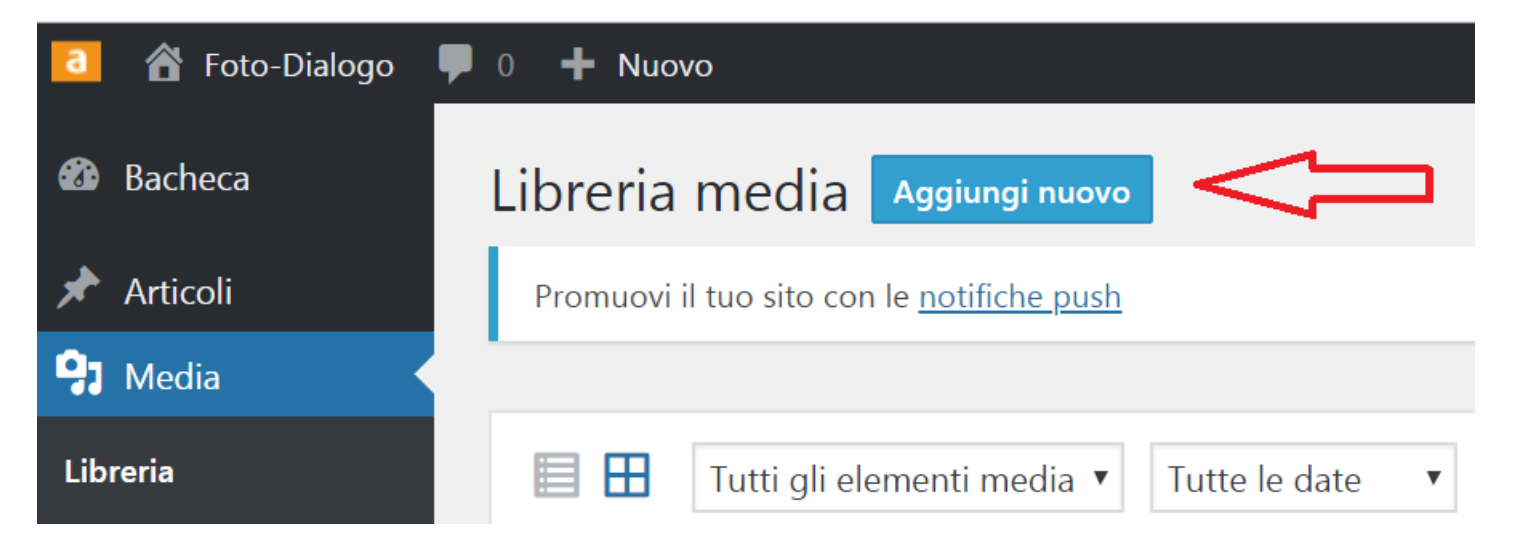

Caricare il file in formato JPG scegliendolo quello preparato sul proprio PC (come al solito).

| 🧾 📸 Foto-Dialogo           | P 0 + Nuovo                                       |
|----------------------------|---------------------------------------------------|
| 🛍 Bacheca                  | Libreria media Aggiungi nuovo                     |
| 🖈 Articoli                 | Promuovi il tuo sito con le <u>notifiche push</u> |
| 🕄 Media                    |                                                   |
| Libreria<br>Aggiungi nuovo | Rilascia i file qui dentro per caricarli          |
| Commenti                   | · · ·                                             |
| 🏜 Profilo                  | Seleziona i file                                  |
| 🖋 Strumenti                | Dimensione massima di caricamento file: 32 MB.    |
| Riduci menu                | 1                                                 |

Pigiare sulla miniatura della foto (file media) appena caricata e selezionare e copiare l'URL (indirizzo) del file (foto).

Per selezionare puntare all'inizio dell'URL e tenendo premuto il tasto sx del Mouse trascinare a dx fino a comprendere l'intero indirizzo. Restando sull'indirizzo (non spostare il puntatore mouse) fuori dall'area URL, pigiare il tasto dx del mouse e scegliere copia. Abbiamo l'URL della foto negli appunti, lo possiamo incollare in un file testo per conservarlo. Ecco l'URL di questo esempio http://photosdialogue.altervista.org/wp-content/uploads/2018/10/Lory-riflessi.jpg.

|                                                                                                    |                                                                                                    |                                 | <        | >          | ×      |
|----------------------------------------------------------------------------------------------------|----------------------------------------------------------------------------------------------------|---------------------------------|----------|------------|--------|
|                                                                                                    | Nome file: Lory-riflessi.<br>Tipo di file: image/jpeg<br>Caricato il: 17 ottobre 2<br>Dimensione del file: 50<br>Dimensioni: 1024 × 69 | .jpg<br>9<br>2018<br>01 KB<br>9 | ,        |            |        |
|                                                                                                    | URL                                                                                                    | ent/uploads/201                 | .8/10/Lo | ry-rifless | si.jpg |
| and the second second s | Titolo                                                                                                    | Lory-riflessi                   |          |            |        |
|                                                                                                    | Didascalia                                                                                                    |                                 |          |            |        |
|                                                                                                    |                                                                                                    |                                 |          |            | j,     |
|                                                                                                    | Testo alternativo                                                                                                    |                                 |          |            |        |
|                                                                                                    | Descrizione                                                                                                    |                                 |          |            |        |
|                                                                                                    |                                                                                                    |                                 |          |            | h      |
|                                                                                                    | Caricata da                                                                                                    | Dandolfi Ciovanni               |          |            |        |

Avuto l'indirizzo "URL" della foto possiamo aprire un commento e caricare i comandi HTML necessari per visualizzare una miniatura e pigiandovi sopra aprire la foto in piena risoluzione.

Ecco i comandi.

<a href="http://photosdialogue.altervista.org/wp-content/uploads/2018/10/Lory-riflessi.jpg"><img src="http://photosdialogue.altervista.org/wp-content/uploads/2018/10/Lory-riflessi.jpg" width="400px"></a>

In rosso l'indirizzo della foto, in verde le dimensioni di come deve apparire la miniatura, il massimo ammesso è 400 pixel. Per il formato verticale i pixel sono 200, pertanto width="200px" è il comando. Ecco come appare il commento con i comandi inseriti.

## LASCIA UN COMMENTO

Autenticato come Pandolfi Giovanni. Uscire?

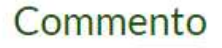

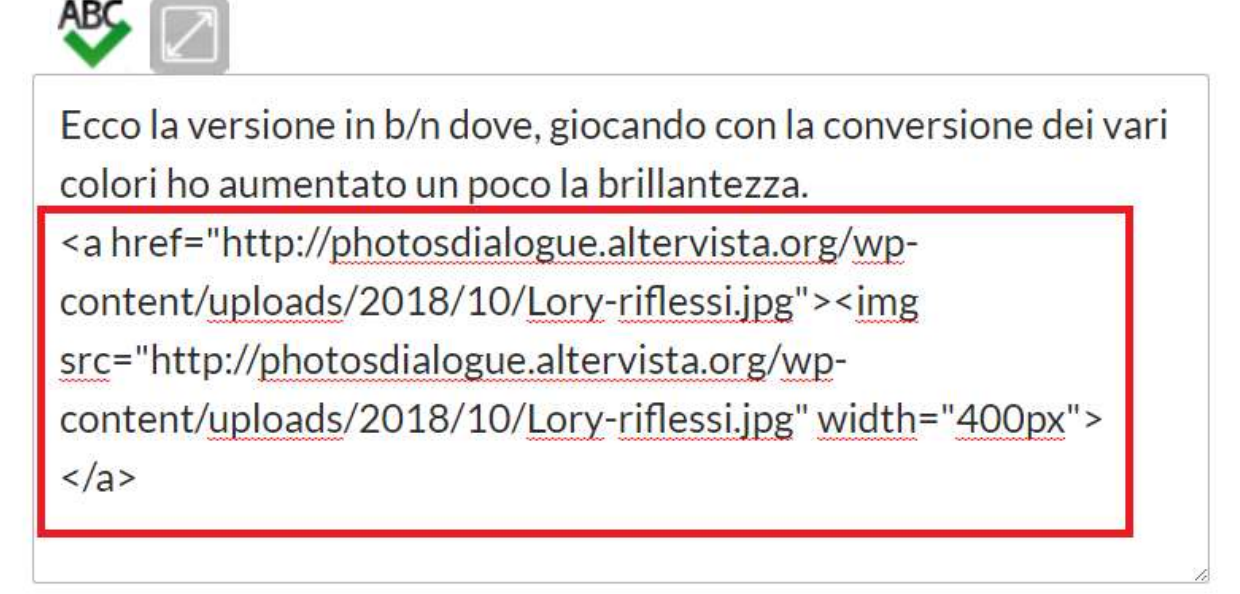

## **PUBBLICA IL COMMENTO**

È ovvio che è possibile caricare una foto avendo l'URL (indirizzo) da altro sito o qualsiasi parte di Internet. Basta scrivere il commento inserendo l'URL; riassumo i comandi.

<a href="URL immagine "><img src="URL immagine "width="400px"></a>